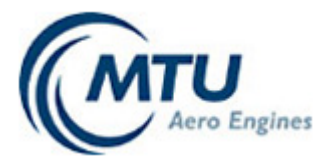

# MTU Teamcenter Portal External Access

**User Guide** 

As of: August 30th, 2018

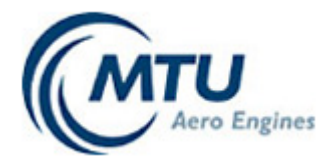

| Exte | ernal Access                | 1 |
|------|-----------------------------|---|
| Use  | r Guide                     | 1 |
| 1.   | Access to Teamcenter Portal | 3 |
| 1.   | 1 Application for Access    | 3 |
| 1.   | 2 Login                     | 3 |
| 2.   | Navigation                  | 4 |
| 3.   | Confirmation of Documents   | 5 |
| 4.   | Search a Document           | 6 |
| 5.   | Subscriptions               | 7 |

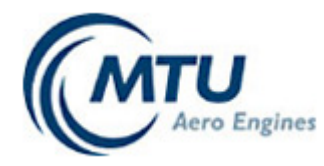

## 1. Access to Teamcenter Portal

### 1.1 Application for Access

In order to obtain access to MTU's Teamcenter Portal please contact your company's ID-Manager.

### 1.2 Login

To access Teamcenter Portal please use following link: (https://www.mtu-portal.com/wps/tc). Enter the activation code shown in the image. The image can be reloaded in case of illegibility. To login please enter your user key starting with INxxx and the 8-digit password.

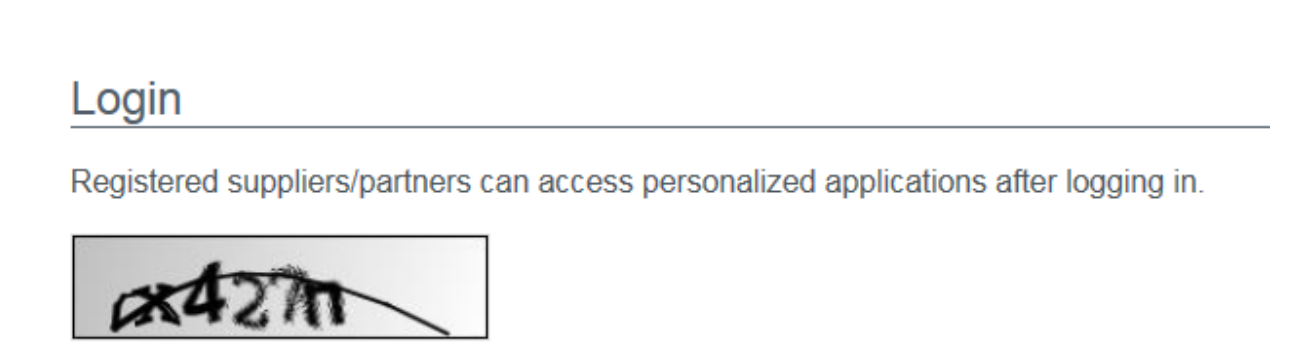

Log in

.....

Reload image

Please fill in the Activation Code shown on the image above

Login

Password

After accessing Teamcenter Portal you will see **News** as well as your personal **worklist** which contains new and revised documents (e.g. drawings, specifications, concessions).

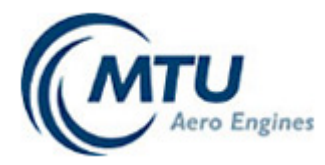

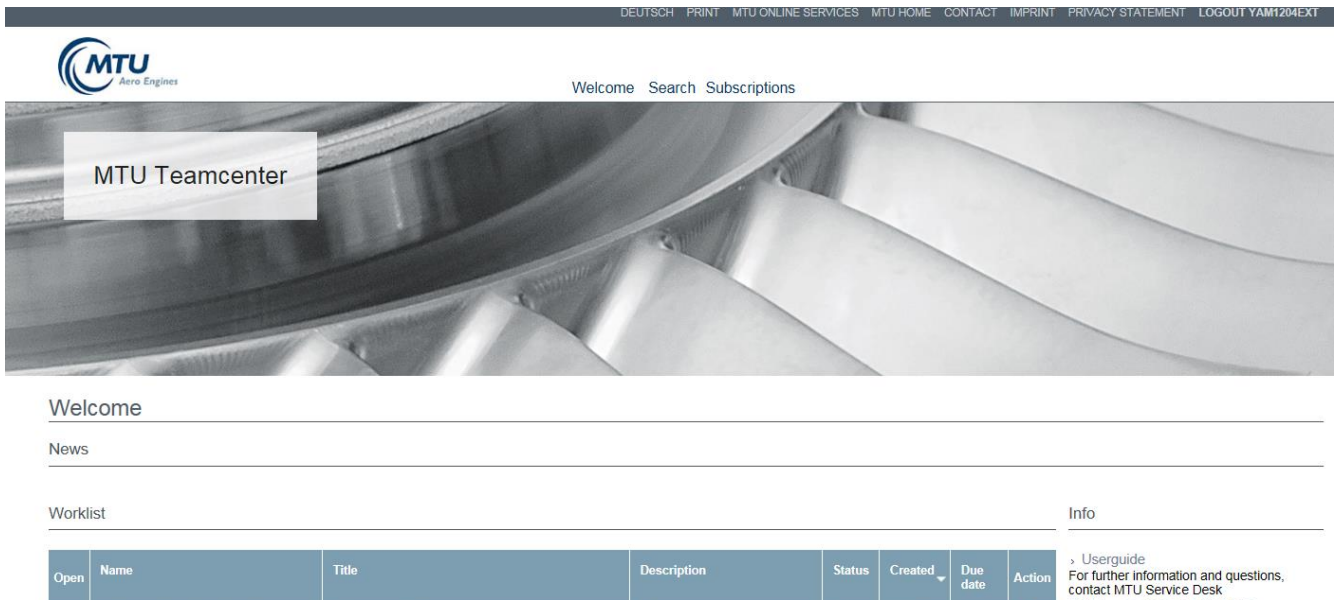

| Open | Name                                             | Title                                                                                 | Description                                                 | Status | Created         | Due<br>date     | Action | For further information and questions,<br>contact MTU Service Desk                                                |
|------|--------------------------------------------------|---------------------------------------------------------------------------------------|-------------------------------------------------------------|--------|-----------------|-----------------|--------|----------------------------------------------------------------------------------------------------|
| Ð    | MTV1,NRM - Norm,0,,DE-<br>EN,MTU,201801,1,4      | Zeichnungsauslegung                                                                   | Bitte Empfang<br>besti¿œtigen/Please confirm<br>the receipt | 230    | Jul 08,<br>2018 | Jul 18,<br>2018 | 4      | MAIL : servicedesk@mtu.de<br>TEL : +49 (0)89 1489-8181<br>FAX : +49 (0)89 1489-8187                               |
| Ŧ    | MTN94111BBL1,NRM -<br>Norm,0,,DE,MTU,201407-,1,5 | Qualitätssicherungsanforderungen an Lieferanten;<br>Prüfforderungen und Dokumentation | Bitte Empfang<br>besti¿œtigen/Please confirm<br>the receipt | 230    | Jun 04,<br>2018 | Jun 14,<br>2018 | 4      | <ul> <li>Informations about password<br/>management</li> <li>In case you forgot your password and need</li> </ul> |
| Ð    | MTN94111,NRM -<br>Norm,0,,DE,MTU,201709,1,2      | Qualitätsmanagement; Anforderungen an den Lieferanten                                 | Bitte Empfang<br>besti¿œtigen/Please confirm<br>the receipt | 230    | Jun 04,<br>2018 | Jun 14,<br>2018 | 4      | a password reset, please contact MTU IT<br>Service Desk.                                                          |

# 2. Navigation

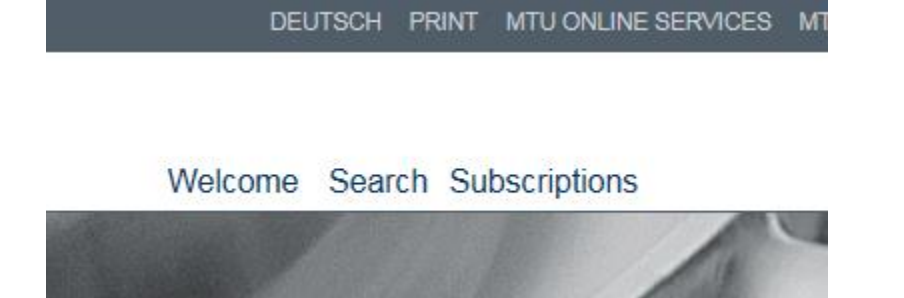

- Welcome shows Teamcenter news and your worklist.
- Search a document.
- Subscriptions contain all documents (e.g. drawings, specifications, concessions) that • have been assigned to your company.

Copyright © MTU Aero Engines AG

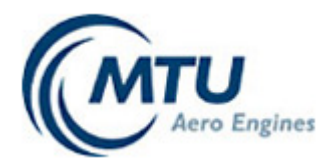

# 3. Confirmation of Documents

Worklist

| Open | Name                                            | Title                                                                                 | Description                                               | Status | Created         | Due<br>date     | Action |
|------|-------------------------------------------------|---------------------------------------------------------------------------------------|-----------------------------------------------------------|--------|-----------------|-----------------|--------|
| Ð    | MTV1,NRM - Norm,0,,DE-<br>EN,MTU,201801,1,4     | Zeichnungsauslegung                                                                   | Bitte Empfang<br>bestᅵtigen/Please confirm<br>the receipt | 230    | Jul 08,<br>2018 | Jul 18,<br>2018 | Ø      |
| Ŧ    | MTN94111BBL1,NRM -<br>Norm,0,,DE,MTU,201407,1,5 | Qualitätssicherungsanforderungen an Lieferanten;<br>Prüfforderungen und Dokumentation | Bitte Empfang<br>bestᅵtigen/Please confirm<br>the receipt | 230    | Jun 04,<br>2018 | Jun 14,<br>2018 | 4      |
| Ŧ    | MTN94111,NRM -<br>Norm,0,,DE,MTU,201709,1,2     | Qualitätsmanagement; Anforderungen an den<br>Lieferanten                              | Bitte Empfang<br>bestᅵtigen/Please confirm<br>the receipt | 230    | Jun 04,<br>2018 | Jun 14,<br>2018 | Ø      |

- If a new document is assigned to you or an existing document has been changed you will receive an e-mail and a notification in your worklist.
- The receipt of these documents (e.g. drawings, specifications, concessions) has to be confirmed.

In order to do so, please click on

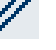

Tip: Multiple confirmations can be initiated and successively processed.

As soon as the receipt of a document on the worklist has been confirmed by one user of your company, the confirmation of this document will be automatically carried out for all the other users. This document will then disappear from the worklist for all users. The confirmed document can be accessed by all users via **Search** or **Subscriptions**.

- To see metadata (document attributes) and all files click on 🕒 or the name of the document.
- Files can only be opened after the document has been confirmed!
- With a click on files can be opened. Documents in status 260 are inactive and cannot be opened!
- Confirmed documents will disappear from the worklist after is has been refreshed. They can now be accessed and opened under **Subscriptions -> Company Documents.**

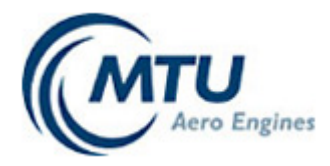

## 4. Search a Document

| Se    | arch                                                  |                                                                                                    |                   |                 |                |   |
|-------|-------------------------------------------------------|----------------------------------------------------------------------------------------------------|-------------------|-----------------|----------------|---|
| Doc   | ument 🗸                                               |                                                                                                    |                   |                 |                |   |
| Docu  | ment no.<br>194111*                                   | Type Language                                                                                         |                   | ~               |                |   |
| Title |                                                       | Title Foreign                                                                                         |                   |                 |                |   |
|       |                                                       |                                                                                                    |                   | Search          | Rese           | t |
|       | Name                                                  | Title                                                                                                 | Status            | Valid<br>from   | Valid<br>until |   |
| Ŧ     | MTN94111BBL18,NRM - Norm,0,,DE-<br>EN,MTU,201404,1,11 | Qulitätssicherungsanforderungen an Lieferanten; Prüfforderungen und<br>Dokumentation bei Prime Source | 230 -<br>Released | Jun 24,<br>2014 |                | Û |

- To search a document enter the document name under "Document no." or search by any other attribute.
- By using "\*" the search can be extended to find all documents that contain a part of the document name you are looking for.

The search result always contains the latest version of the document.

#### Please note:

For searching a concession, please choose "Concession" and enter the Concession number under Concession-No.

Search

| Concession     |         |          |
|----------------|---------|----------|
| Concession-No. | Issue   | Revision |
| Language       | Project |          |

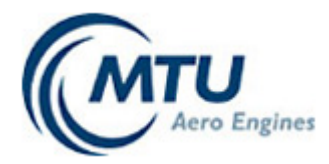

#### 5. Subscriptions

| Aero Engines                                                                                                    | ١                                                                                                    | Welcome    | Search | Subscriptions |
|----------------------------------------------------------------------------------------------------|----------------------------------------------------------------------------------------------------|------------|--------|---------------|
| MTU Teamcenter                                                                                                    |                                                                                                    |            |        |               |
| Company documents                                                                                                    | - And - And |            |        |               |
| Select All Categories     Drawings 3-D-Models Master M     Norms / Specifications Issue Notes Technical     PAR/CMT-Approvals/PPAP Shipping instructions Coordina | lodels<br>I Messages                                                                                                    | ions       |        |               |
|                                                                                                    |                                                                                                    |            |        | Search Reset  |
| Document name                                                                                                    | Title                                                                                                    | Valid from |        | Valid to      |

- Under **Subscriptions -> Company Documents** all documents that are assigned to your company (organization) can be accessed.
- In order to display all your documents, select all categories with a click on

Select All Categories followed by Search ! Any document assigned to your company, no matter what category, will show up.

• If you want to see documents belonging to a certain category just make a choice with respect to the relevant category by setting a check mark *corresponding* to the desired

category. After clicking on Search all documents assigned to your company will be displayed according to the selected category.

• It is also possible to select more than one category at a time. Hence, all the documents will show up in consideration of all the selected categories.

Reset

• By using the button, the selected categories can be set to the initial state at any time, i.e. no category is selected.

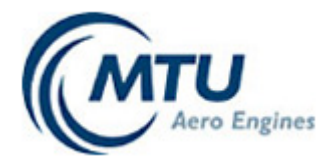

#### Company documents

| <ul> <li>Select All Categories</li> </ul> |                       |                                    |   |
|-------------------------------------------|-----------------------|------------------------------------|---|
| Drawings                                  | 3-D-Models            | Master Models                      |   |
| Norms / Specifications                    | Issue Notes           | Technical Messages     Concessions | 5 |
| PAR/CMT-Approvals/PPAP                    | Shipping instructions | Coordination Memos 🗹 other         |   |

|   |                                                      |                                                                                                    | Search          | Reset           | t |
|---|------------------------------------------------------|----------------------------------------------------------------------------------------------------|-----------------|-----------------|---|
|   | Document name                                        | Title                                                                                                    | Valid<br>from   | Valid to        |   |
| Ŧ | FRM-672,FRM - MTU Form,0,,EN,MTU,201707-<br>-,1,1    | DSQR checklist (english)                                                                                        | Dec 05,<br>2017 | Jan 01,<br>3000 | Û |
| Ŧ | FRM-673,FRM - MTU Form,0,,DE,MTU,201707-<br>-,1,1    | DSQR checklist (deutsch)                                                                                        | Dec 05,<br>2017 | Jan 01,<br>3000 | Û |
| Ŧ | FRM-674,FRM - MTU-<br>Formblatt,0,,EN,MTU,201502,1,1 | Qualitätsmanagement; Definition des DSQR-Prozesses und der Selbstfreigabe von<br>MTU Produkten beim Lieferanten | Dec 05,<br>2017 | Jan 01,<br>3000 | Û |
| Ŧ | FRM-675,FRM - MTU-<br>Formblatt,0,,DE,MTU,201502,1,1 | Qualitätsmanagement; Definition des DSQR-Prozesses und der Selbstfreigabe von MTU Produkten beim Lieferanten    | Dec 05,<br>2017 | Jan 01,<br>3000 | 0 |

- By choosing vou will find all documents that are not assigned to any of the other categories.
- Click on to see metadata and all available files.
- Click on  $\overset{\checkmark}{\sim}$  to open available files and save them.
- Tip: If you click on and the document has only one file attached, it will be opened instantly. If the document contains more than one file the metadata and all available files will be displayed.
- Files can only be opened after they have been confirmed!
- Inactive Documents cannot be opened